# **Setup Eclipse**

| Table of contents                                                                               |                                                                                |  |  |  |
|-------------------------------------------------------------------------------------------------|--------------------------------------------------------------------------------|--|--|--|
| <ul> <li>Installa</li> <li>Config</li> <li>Si</li> <li>Plugin</li> <li>Si</li> <li>M</li> </ul> | ation<br>uration<br>ome basic preference settings<br>s<br>ubclipse<br>2Eclipse |  |  |  |
| Homepage                                                                                        | http://www.eclipse.org/                                                        |  |  |  |
| ÷                                                                                               |                                                                                |  |  |  |

| Download: | http://www.eclipse.org/downloads/                                                                                                    |  |
|-----------|----------------------------------------------------------------------------------------------------|--|
| File(s):  | Windows: Eclipse IDE for Java EE Developers: eclipse-jee-ganymede-SR2-win32.zip (168 MB)<br>Linux: Eclipse IDE for Java EE Developers: eclipse-iee-galileo-SR1-linux-gtk.tar.gz (188 MB) |  |

# Installation

Windows:

- Unzip ZIP-file to an appropriate folder (C:\Program Files)
- Rename unpacked folder "eclipse" to "Eclipse\_Ganymede"
- Create a desktop shortcut or quick launch icon to the executable "eclipse.exe" in the unpacked folder

#### Linux:

```
Terminal
# cd /usr/local/bin/
```

- # tar xvfz /home/ralf/DOWNLOADS/eclipse-jee-galileo-SR1-linux-gtk.tar.gz
- # mv eclipse/ eclipse-galileo/

# Configuration

• Change start parameters in "C:\Program Files\Eclipse\_Ganymede\eclipse.ini" or "/usr/local/bin/eclipse-galileo/eclipse.ini"

Windows:

#### File eclipse.ini

```
-showsplash
org.eclipse.platform
--launcher.XXMaxPermSize
256M
-vm
C:\Program Files\Java\jdk1.6.0_13\bin\javaw.exe
-framework
plugins\org.eclipse.osgi_3.4.3.R34x_v20081215-1030.jar
-vmargs
-Dosgi.requiredJavaVersion=1.5
-Xmx700m
-XX:MaxPermSize=690M
```

#### File eclipse.ini

```
-startup
plugins/org.eclipse.equinox.launcher_1.0.201.R35x_v20090715.jar
--launcher.library
plugins/org.eclipse.equinox.launcher.gtk.linux.x86_1.0.200.v20090520
-product
org.eclipse.epp.package.jee.product
-showsplash
org.eclipse.platform
--launcher.XXMaxPermSize
256m
-vmarqs
-Dosgi.requiredJavaVersion=1.5
-XX:MaxPermSize=690m
-Xms40m
-Xmx700m
```

Note: Xmx and XX params must be appropriate to your available memory. If Eclipse does not start, down tune them.

- Start Eclipse using shortcut
  - In Workspace Launcher
    - point the "Workspace:" field to a new Workspace-folder like "C:\Documents and Settings\<username>\My Documents\DEV\<companyname>" (Windows) or "/home/ralf/DEV/<companyname>" (Linux). Better would be a very short path for the workspace directory (to avoid later problems if your project has a very deep folder hierarchy/packages), e.g. "D: \WORKSPACES\<companyname>" (Windows)
    - Don't check "Use this as default..." (so it will be easier to switch between different workspaces later)
    - ° Close "Welcome" tab.

#### Some basic preference settings

- Window Preferences:
  - General: Show heap status
  - ° General Editors Text Editors: Show line numbers
  - General Editors Text Editors Spelling Dictionaries: Encoding: UTF-8
     General Network Connections: Manual proxy configuration
    - - HTTP proxy: <company\_proxy\_address>, Port: <company\_proxy\_port>
      - Use this proxy server for SSL
      - No proxy for: add internal addresses
      - Enable proxy authentication: <username>/<password>
  - General Workspace: Text file encoding: Other: UTF-8
  - Java Code Style Formatter Java Conventions [built-in] -> Use Sun Java Code Conventions

## Plugins

#### Subclipse

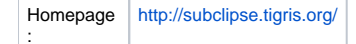

• Installation

In Eclipse:

- Menu "Help Install New Software..."
- Install dialog: "Add...": Name: "http://subclipse.tigris.org/update\_1.6.x", Location: "http://subclipse.tigris.org/update\_1.6.x" OK
- Select all (if you are not sure what to select) Next > Next >\* Accept license Finish
- Restart Eclipse
- Configuration
  - In Eclipse: Menu "Window - Open Perspective - Other... - SVN Repository Exploring" - OK
- Usage
  - Add a new repository location:
    - Example:
      - Adding Wicket repository:
  - "SVN Repositories" view: right click New Repository location ... Location Url: http://svn.apache.org/repos/asf/wicket/ Check out
  - Example:

Checking out Wicket "trunk": Right click "http://svn.apache.org/repos/asf/wicket/ - trunk" in "SVN Repositories" - Checkout... - Checkout as project in the workspace, Project Name: "wicket-trunk" - Finish

Troubleshooting

 Failed to load JavaHL Library.

- Ubuntu:
  - Install libsvn-java • . Edit eclipse.ini and add java.library.path:

| eclipse.ini                      |  |
|----------------------------------|--|
|                                  |  |
| -vmargs                          |  |
| -Djava.library.path=/usr/lib/jni |  |
|                                  |  |

### M2Eclipse

Maven Integration for Eclipse provides tight integration for Maven into the IDE.

| Homepage | http://m2eclipse.sonatype.org/ |  |
|----------|--------------------------------|--|
| :        |                                |  |

Installation

In Eclipse:

- Menu "Help Install New Software..."
   Menu "Help Install New Software..."
   Install dialog: "Add...": Name: "http://m2eclipse.sonatype.org/sites/m2e", Location: "http://m2eclipse.sonatype.org/sites/m2e" OK
   Select all (if you are not sure what to select, I unchecked AJDT...) Next > Next >
- Accept license Finish
- Restart Eclipse

Install additional "extras" from "http://m2eclipse.sonatype.org/sites/m2e-extras"